附件1:

## 深圳智慧党建操作指引 (适用党员)

一、登录及实名认证

第一步:打开电脑浏览器,百度搜索"深圳智慧党建"(如图1)或输入网址 www.szzhdj.gov.cn,进入网站页面,点击右上角【党员专区】(如图2);

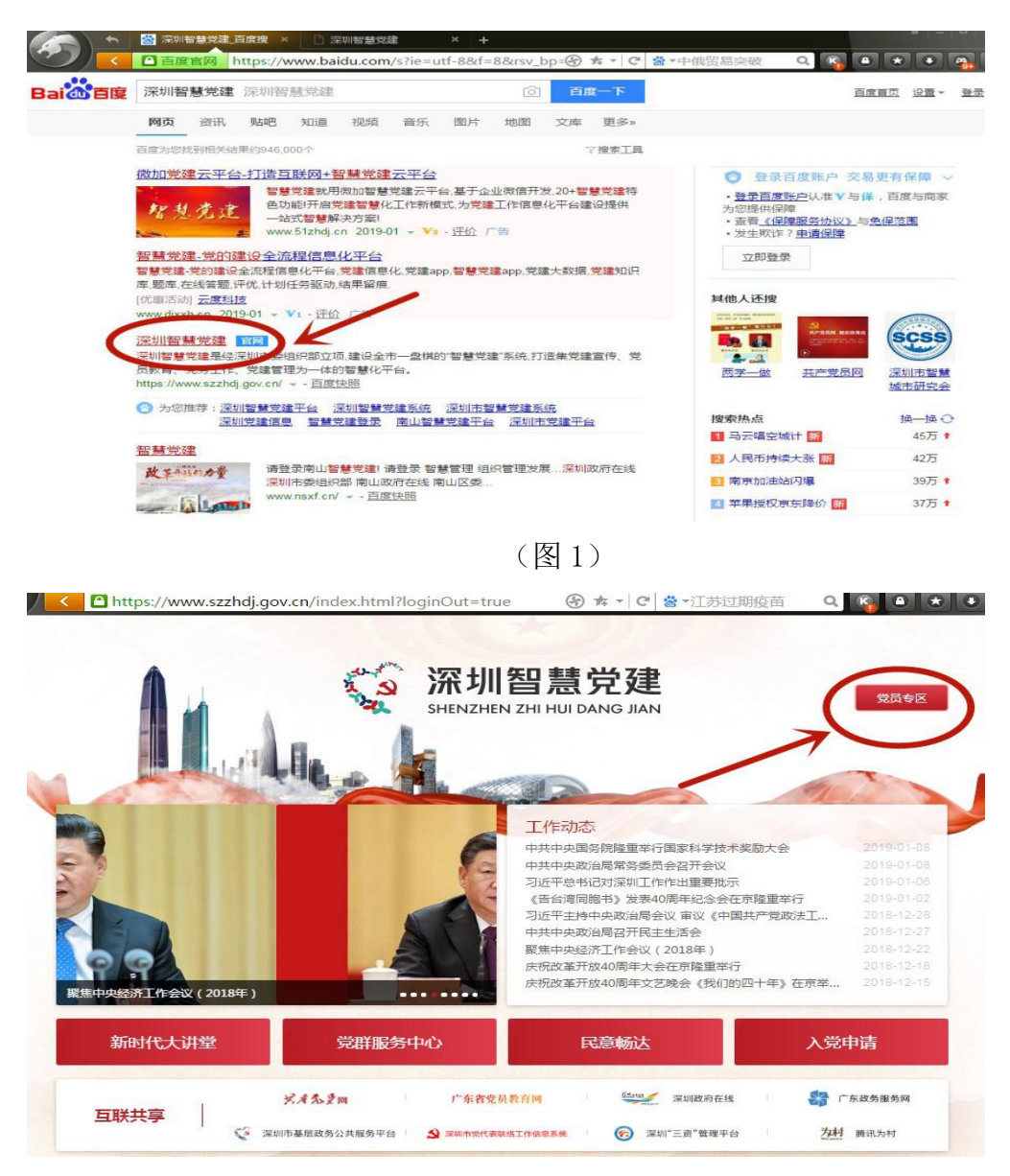

(图2)

第二步:输入身份证号和密码,初始密码为身份证后六位,点击【登录】;

| 深圳智慧<br>SHENZHEN ZHI HUI D    | <b>党建</b><br>AANG JIAN                                                                                                    | 爱员专区                                                                                                    |
|-------------------------------|----------------------------------------------------------------------------------------------------|----------------------------------------------------------------------------------------------------|
| <ul> <li></li></ul>           | ★ 1379年人党员称动专区 ★ 1379年人党员称动专区 ★ 2 ★ 2 ★ 2 ★ 2 ★ 2 ★ 2 ★ 2 ★ 2 ★ 2 ★ 2 ★ 2 ★ 2 ★ 2 ★ 2 ★ 2 ★ 2 ★ 2 ★ 2 ★ 2 ★ 2 ★ 2 ★ 2 ★ 2 ★ 2 ★ 2 ★ 2 ★ 2 ★ 3 ★ 4 ★ 4 ★ 4 ★ 5 ★ 5 ★ 5 ★ 4 ★ 5 ★ 5 <th>2019-01-06<br/>2019-01-06<br/>2019-01-06<br/>2019-01-00<br/>2019-12-26<br/>2019-12-26<br/>2019-12-27<br/>2018-12-78<br/>2019-12-18<br/>2019-12-18</th> | 2019-01-06<br>2019-01-06<br>2019-01-06<br>2019-01-00<br>2019-12-26<br>2019-12-26<br>2019-12-27<br>2018-12-78<br>2019-12-18<br>2019-12-18 |
| 新时代大讲堂                        | 民意畅达 入党                                                                                                    | 申请                                                                                                    |
| ガオな支援      デ系者党员教育術      互联共享 |                                                                                                    | "东政务服务网<br>腾讯为村                                                                                                    |

第三步:跳出提示框"您的密码设置过于简单,需要手机短信验证", 点击【确定】,输入手机验证码(请认真核对发送验证码的手机前缀 和后缀是否一致),再点击【登录】;

|   | and the second second                  | thit is not all the                  |                           |
|---|----------------------------------------|--------------------------------------|---------------------------|
|   | 密码登录 人脸识别                              | 扫码进入党员移动专区                           | ×:                        |
|   | ▲ 115<br>▲ 115<br>油证手机号<br>您的密码设置过于简单, | ×<br>業手机短官验证                         |                           |
|   | <b>和註</b><br>登录<br>没有所号? 注册            | 1267729                              | 御大会<br>聖聖学行<br>4年党政法工作乐例。 |
| R | ZANSA                                  | 庆祝改革开放40周年大会在京福重<br>出现交流平位40周年大会在京福重 |                           |

第四步:登录主页面,鼠标移动到右上角个人头像位置,自动有下拉选项,点击【个人中心】;

| <      | .szzhdj.gov.cn/index.html | SHENZE                      | ●<br>川智慧党<br>HEN ZHI HUI DANG                 | (* + -   C) 参 - 組織地球<br>建<br>JIAN | <ul> <li>通知 〇</li> <li>介入中心</li> <li>渋村下載</li> <li>〇</li> <li>道出数表</li> </ul> |
|--------|---------------------------|-----------------------------|-----------------------------------------------|-----------------------------------|-------------------------------------------------------------------------------|
| 新时代大讲堂 | 党群服务                      | 党组织管理                       | 党员管理                                          | 组织生活                              | 特色工作                                                                          |
| 学习进行时  | 党群服务中心                    | 组织信息                        | 党费缴纳                                          | 三会一课                              | 党建大数据                                                                         |
| 主题教育   | 党员志愿服务                    |                             | 组织关系转接                                        | 专题组织生活会                           | 党建质量指数                                                                        |
| 在线课程   | 民生微实事                     |                             | 发展党员                                          | 主题党日                              |                                                                               |
|        | 民意畅达                      |                             |                                               | 党组织活动                             |                                                                               |
| 互联共享   | <b>兴永久复</b><br>② 深圳市基层改务: | 図 「「东省3<br>公共服务平台」 😒 深圳市党代3 | 2.61教育M · · · · · · · · · · · · · · · · · · · | "二"深圳政府在线<br>深圳"三资"管理平台           | 广东政务服务网 为时 時讯为村                                                               |

第五步: 进入个人中心页面,点击页面下方【党务快捷入口】下任意 一项(如图1),页面跳出提示"进入党员管理需要实名认证,请<u>微</u> <u>信</u>扫码认证",使用手机微信扫码认证(二维码有效期很短,请过期 重新点击),每天只需要实名认证一次即可(如图2)。

|             | 党组织 | 管理 党员管 | 理             | 组织生活 ( | 特色工作 | i<br>I managana ang ang ang ang ang ang ang ang |             |   | 🛕 通知 |  |
|-------------|-----|--------|---------------|--------|------|-------------------------------------------------|-------------|---|------|--|
| ■∞7<br>个人中心 |     |        |               |        |      |                                                 |             | - |      |  |
| ▲ 个人信息      |     | 个人信息量  | 语更多个          | 人信息    |      |                                                 |             |   |      |  |
| ③ 我的通知      | 0   |        |               |        |      |                                                 |             |   |      |  |
| 🔒 我的支部生活    |     | ~      |               |        |      |                                                 |             |   |      |  |
| 新时代大讲堂      |     | 我我     | 的积分:<br>的排名:  |        |      |                                                 |             |   |      |  |
| ₽ 党群服务中心    |     | 54     | INSERT :      |        |      |                                                 |             |   |      |  |
| · 微信党费缴纳    |     | 党      | 员类型:          |        |      | 性别:                                             |             |   |      |  |
| 品 组织关系转接    |     | 出      | 生日期:          |        |      | 民族:                                             |             |   |      |  |
| ◇ 我的志愿服务    |     | 年      | 龄:<br>(6)证是·  |        |      | 籍贯:                                             |             |   |      |  |
|             |     | 联      | 50位马,<br>系地址: |        |      |                                                 |             |   |      |  |
|             |     | 手      | 机号码:          |        |      |                                                 |             |   |      |  |
|             |     |        |               |        |      |                                                 | K           |   |      |  |
|             |     | 党务快捷入口 |               |        |      |                                                 |             |   |      |  |
|             |     | 党组织管理  | >             | 党员管理   | >    | 三会一课管理 >                                        | 党组织活动管<br>理 | > |      |  |
|             |     | 党费管理   | >             | 组织关系转换 | *    | 党群服务中心 >                                        | 新时代大讲堂      | > |      |  |
|             |     | 志愿服务   | >             | 角色管理   | >    | 部门管理 >                                          | 部门用户        | > |      |  |

(图1)

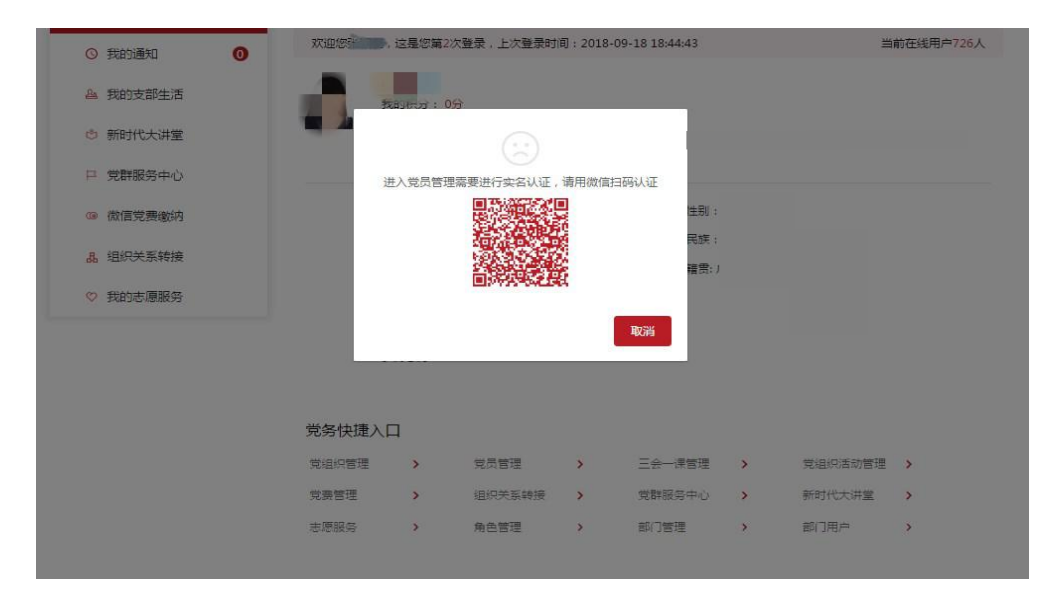

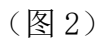

第六步:手机扫码后跳出页面如图,请按照步骤完成实名验证。

| ull中国联通 4G | 下午3:58          | ۵ تو 52% |
|------------|-----------------|----------|
| ×          | 用户信息认证          |          |
| 输入证件号 …>   | 短信验证 … 实人检测     | … 认证结果   |
|            |                 | 拍摄身份证    |
|            |                 |          |
|            | 下一步             |          |
| -          |                 | <u>.</u> |
|            |                 |          |
|            |                 |          |
|            |                 |          |
|            |                 |          |
|            |                 |          |
|            |                 |          |
|            |                 |          |
|            |                 |          |
|            | Prove by O DEME |          |
|            | < >             |          |

第七步:完成实名认证后,电脑端页面将自动跳转(如图)。

|                           |            |             |                |                       | 系统使用调光   | Li H                | - h             | ST SESSION   |            |
|---------------------------|------------|-------------|----------------|-----------------------|----------|---------------------|-----------------|--------------|------------|
| 着页 > 党组织管理 > 党<br>対组织信息管理 | aiR > 党组织信 | 息管理         |                |                       |          |                     | 返               | 回个人          | , <b>4</b> |
| 输入关键字进行查找                 | 0.0        | 新增组织关系      | 变更             | 组织合并                  | 整建制转出    | 10                  | AG入党和10名称(#     | tito titoto  | -          |
| 63                        |            | 整建制转入 另     | ~              |                       |          |                     |                 |              |            |
|                           |            | 10400 St 10 | 6416C3 F82 841 | 9954040 (FE 99) AN 30 | ******** | WHEN ALL BALLEY ALL | RM will cla 216 | 484017-32 18 | LAT.       |
|                           |            | 20H3tAM     | HISTHATE       | 兄祖知晦吧天东               | Non-and  | 兄祖如果亦入              | IX JIL IN ISIN  | 祖知师孟保        | a.t.       |
|                           |            |             | 党支部            | 市(地、州、<br>盟)          | Sand San | -                   | 7               | 操            | 计年         |
|                           |            | 4 ()        |                |                       |          |                     |                 |              |            |
|                           |            | 10条/页 ~     |                |                       | . K. 1   | 2                   |                 | 共            | :19        |
| -                         |            |             |                |                       |          |                     |                 |              |            |
|                           |            |             |                |                       |          |                     |                 |              |            |
|                           | 立自         | 白木兰         |                |                       |          |                     |                 |              |            |
|                           |            | -1_         |                |                       |          |                     |                 |              |            |

二、党员管理

修改党员个人信息

第一步:点击【个人中心】,进入个人中心页面;

第二步:点击【查看更多个人信息】,进入详情页面;

| 个人中心            |         |                  |            |              |         |      |         |          |    |
|-----------------|---------|------------------|------------|--------------|---------|------|---------|----------|----|
| ▲ 个人信息          | 个人信息    | <b>主要更多个人</b> 信  |            |              |         |      |         |          |    |
| ③ 我的通知 ④        | REP     | 这是您第7次到          | 建录,上次登录时间: | 2019 01-14 0 | 8:55:29 |      |         | 当前在线用户77 | 6人 |
| ▲ 我的支部生活        | A STATE | 21-1             |            |              | -       |      |         |          |    |
| 新时代大讲堂          |         | 我的排名:第1<br>我的追识: | 名          |              |         |      |         |          |    |
| □ 党群服务中心        |         |                  |            |              | 14.71   |      |         |          |    |
| () 微信党费缴纳       |         | 党委英型:中央          | SEA.       |              | 1注列:    | 1    |         |          |    |
| <b>品</b> 组织关系转接 |         | 年龄               |            |              | 田田      | all' | 1       |          |    |
| ♡ 我的志愿服务        |         | 身份证券,            |            |              |         |      |         |          |    |
|                 |         | 联系地址             |            |              |         |      |         |          |    |
|                 |         |                  |            |              |         |      |         |          |    |
|                 | 党务快捷)   |                  |            |              |         |      |         |          |    |
|                 | 党组织管理   | >                | 党员管理       | >            | 三会—课管理  | >    | 党组织活动管理 | >        |    |
|                 |         |                  |            |              |         |      |         |          |    |

第三步:修改密码(如不需要修改密码,可跳过此步骤),点击页面 【修改密码】;

| Constant of the second second se | tml        | ③ 秀 -    | C 🗟 •周杰伦赞王嘉尔                                                                                                    |                                                                                                    |
|----------------------------------------------------------------------------------------------------|------------|----------|----------------------------------------------------------------------------------------------------|----------------------------------------------------------------------------------------------------|
| 《 深圳智慧党建 新时代大讲堂 党群服务 党组织管理 Seekden ze will band Ban                                                                                                    | 党员管理 组织生活  | 特色工作     |                                                                                                    | A iiku 💣 💷                                                                                                    |
| 首页 /                                                                                                    |            |          |                                                                                                    |                                                                                                    |
| 个人中心                                                                                                    |            |          |                                                                                                    | and the second second second second second second second second second second second second second second second |
|                                                                                                    | 10 10      |          | and the second second second second second second second second second second second second second second second |                                                                                                    |
| ▲ 个人信息                                                                                                    | 信息         |          |                                                                                                    |                                                                                                    |
| 个人信息                                                                                                    |            |          | 編輯                                                                                                    |                                                                                                    |
|                                                                                                    | A State    |          |                                                                                                    | 个人信息                                                                                                    |
| 3 我的支部生活 *头像:                                                                                                    |            |          |                                                                                                    | 党员情况                                                                                                    |
| ⑤ 新时代大讲堂                                                                                                    |            |          |                                                                                                    | 2017年1月                                                                                                    |
| ◎ 世際服务中心                                                                                                    |            | 管用名:     |                                                                                                    | Therees                                                                                                    |
| *身份证号:                                                                                                    | 44         | * 作生别 :  | 女                                                                                                    |                                                                                                    |
| 協会党要撤纳<br>* 出生日期:                                                                                                    | Ward-the s | * 手机号码:  | 2011 直改手机号码                                                                                                    |                                                                                                    |
| 品 组织关系转接<br>住宅申诉:                                                                                                    |            | (前码):    | 续改密码                                                                                                    |                                                                                                    |
| ♡ 我的志愿服务                                                                                                    |            |          | 2014                                                                                                    |                                                                                                    |
| 49.7 Historia :                                                                                                    |            | ~ F00# : | 1×0#                                                                                                    |                                                                                                    |
| * 籍贯:                                                                                                    |            | *出生地:    |                                                                                                    |                                                                                                    |
| * 户口所在地:                                                                                                    |            | *家庭地址:   |                                                                                                    |                                                                                                    |
| *详细地址:                                                                                                    | A State    | 家庭出身:    |                                                                                                    |                                                                                                    |
| 婚姻状况:                                                                                                    |            | 家庭邮编:    |                                                                                                    |                                                                                                    |
|                                                                                                    |            | A COLOR  |                                                                                                    | 泉田 郷料 則                                                                                                    |
| )→LINATESIAESNAE :                                                                                                    |            | 键康沃元:    |                                                                                                    | 可以修改密码                                                                                                    |
| 徽信二维码:                                                                                                    |            |          |                                                                                                    |                                                                                                    |

第四步:编辑个人信息。点击【编辑】,修改个人信息,修改完成后 点击【<u>提交修改</u>】,跳出提示框"是否提交修改",选【确定】;(注: 标"\*"选项为必填项。修改的信息提交到后台,支部书记审批通过 后会更新到个人信息。)

三、党员组织关系转移

## 党员组织关系转出

第一步:党员登录网站,输入个人账号和密码,点击【登录】; 第二步:进入系统首页。鼠标移至头像位置,在下拉菜单中点击【个

人中心】;

第三步: 在个人中心页面下端"党务快捷入口"点击【组织关系转接】 功能;

第四步:进入后台界面,点击【菜单】,选择【组织关系转接】,点击 【转出组织关系】,填写转接信息,提交审批即可。 四、党费收缴管理

## 党员个人党费设置

第一步:党员登录网站,输入个人账号和密码,点击【登录】;

第二步:进入系统首页。鼠标移至头像位置,在下拉菜单中点击【个 人中心】;

第三步: 在个人中心页面下端"党务快捷入口"点击【党费管理】功能;

第四步: 在【党费管理】下拉菜单中选择【党费缴纳】, 设置每月党费金额并提交书记审批。